## Oefening : "Klonen\_Clown"

- Open de afbeelding "<u>clown</u>".
- Activeer de achtergrondlaag en ontgrendel deze. (<u>dubbelklikken en</u> <u>eventueel naam geven, klikken op ok of enter.</u>)
- Ga naar afbeelding → canvasgrootte. Verdubbel de breedte. (gebruik procent)
- Zet de plaatsing van de foto op rechts.

| anvasgrootte  | 1000                 |            |                       | ×    |
|---------------|----------------------|------------|-----------------------|------|
| – Huidige gro | ootte:201,9 K —      |            | OK                    |      |
|               | Breedte: 7,62 c      | m          | Herstel               |      |
|               | Hoogte: 11,25        | cm         | Heisce                | lien |
| - Nieuwe gro  | ootte:403,7 K        |            |                       |      |
|               | <u>B</u> reedte: 200 | procent    | •                     |      |
| 16            | Hoogte: 100          | procent    | •                     |      |
|               | Relat                | tief       |                       |      |
|               | Plaatsing:           |            |                       |      |
|               |                      |            |                       |      |
|               |                      |            |                       |      |
| Kleur canvas  | uitbreidina: Achte   | rgrond 🚽 🗌 |                       |      |
|               |                      |            |                       |      |
|               |                      |            |                       |      |
| T Clown.ing   | @ 100% (Laag 0_RG    | (B/8)      |                       |      |
|               | e 100 % (200 g 0, 10 |            |                       |      |
|               |                      |            |                       |      |
|               |                      |            |                       |      |
|               |                      | 11         |                       |      |
|               |                      |            | TO NOV                |      |
|               |                      |            | 240                   |      |
|               |                      |            |                       | 1    |
|               |                      |            |                       | 1    |
|               |                      |            |                       | In   |
|               |                      |            |                       |      |
|               |                      |            |                       |      |
|               |                      |            | Station of the second |      |
|               |                      |            |                       |      |

17.

 Dupliceer (*ctrl+J*) de laag met de clown en verschuif deze naar de linkerkant van de canvas (*gebruik pijltjes toetsen*)

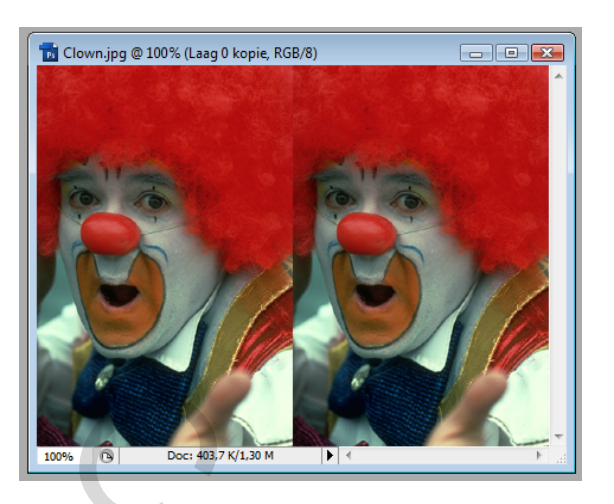

Ga naar bewerken → vrije transformatie en draai horizontaal om.

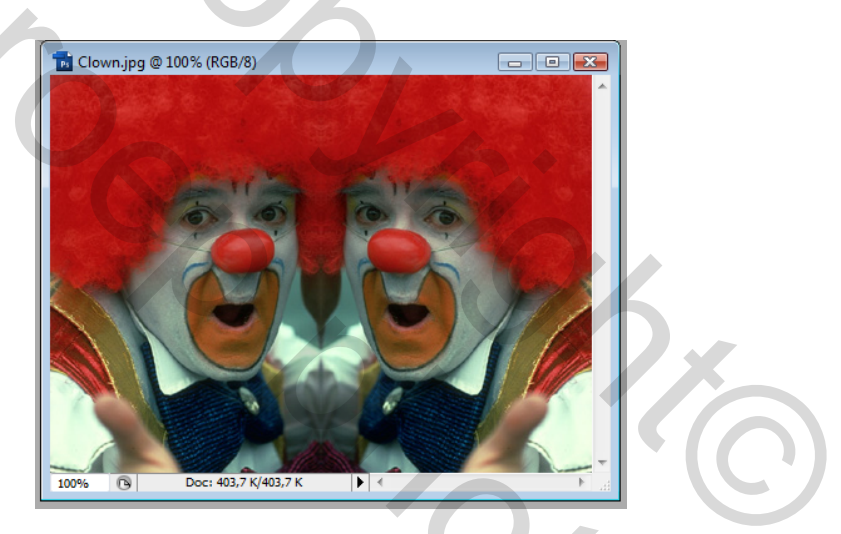

- Verenig de lagen via laag → één laag maken.
- Zet de voorgrondkleur op. RGB = 210 53 46.
  - Om in dit venstertje te komen klik je op het icoontje met de voorgrondkleur.

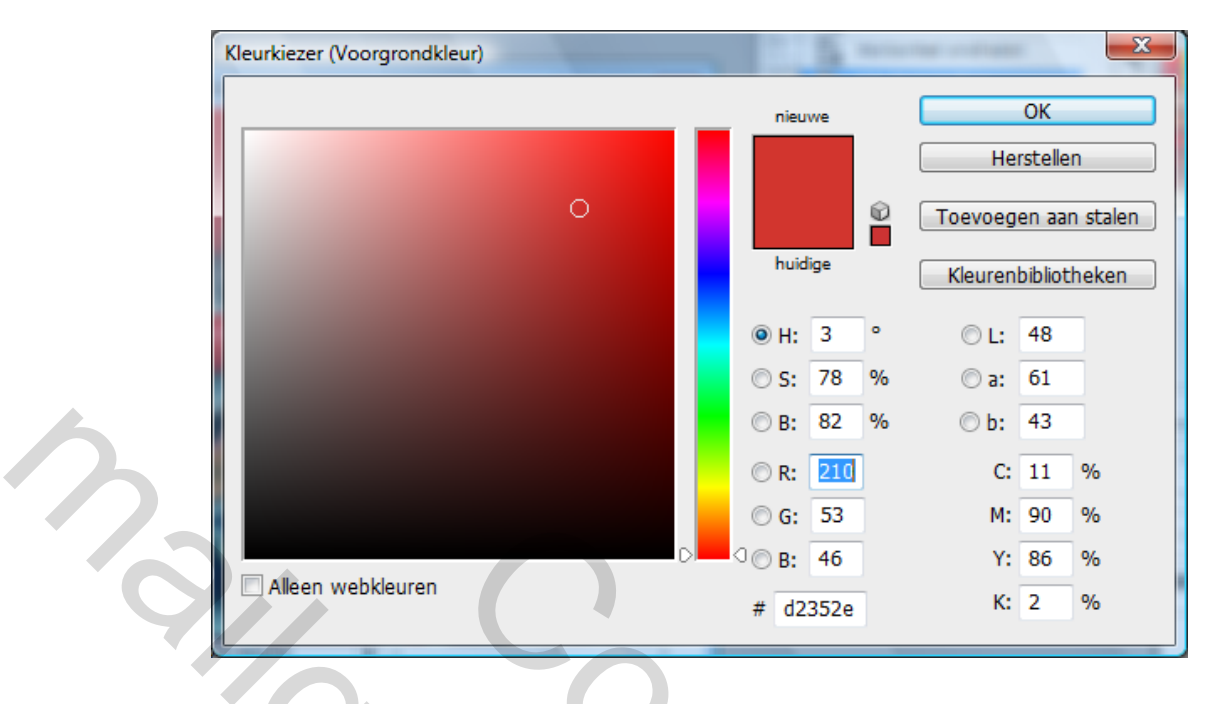

Selecteer het vormgereedschap "aangepaste vormen".

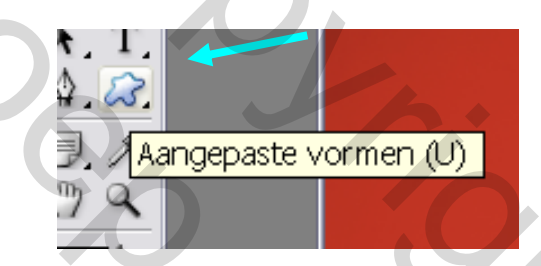

• Kies de vorm "paraplu" in de optiebalk.

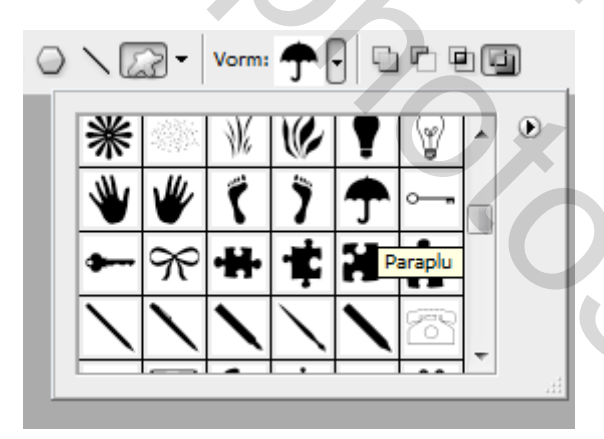

 Zet in de optiebalk de opties voor aangepaste vormen op : Breedte = 15 cm Hoogte = 11 cm En van uit het middelpunt aanvinken.

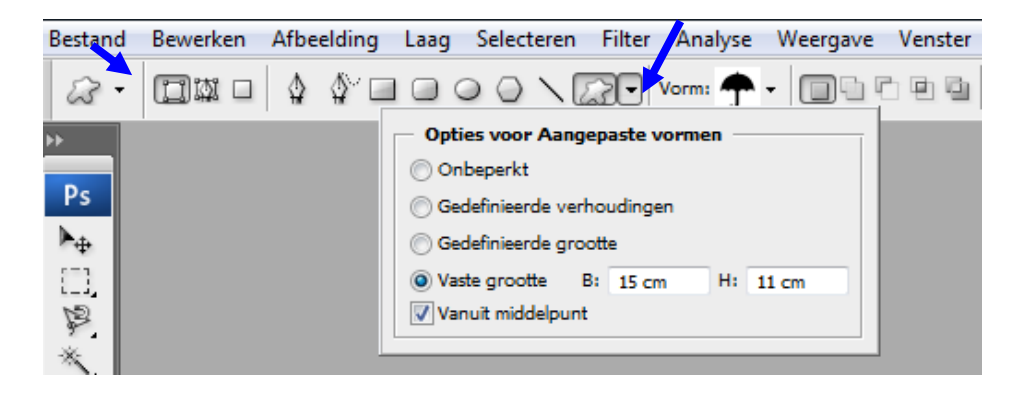

Zet een hulplijn op horizontaal 50% en een hulplijn op verticaal 50%

• Hulplijnen vind je onder weergave nieuwe hulplijn.

| Nieuwe hulplijn                                  |
|--------------------------------------------------|
| Oriëntatie OK<br>OK<br>OK<br>Verticaal Annuleren |
| Positie: 50%                                     |

 Het vormgereedschap is geselecteerd en nu kan je klikken op het middelpunt van de hulplijnen om de vorm erop te plaatsen.

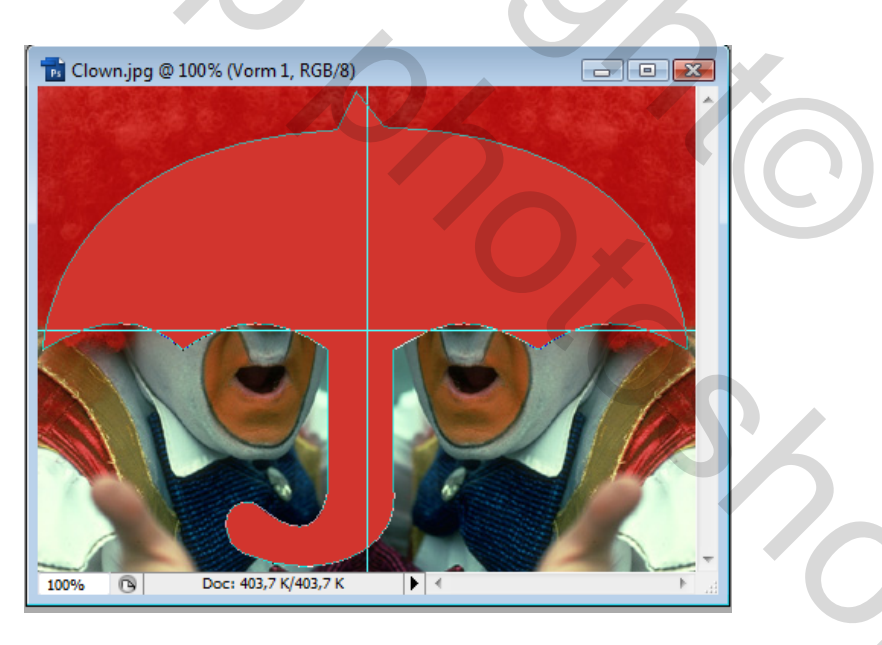

- In het lagenpalet zie je dat er een laag is bijgekomen met de vorm.
- Een eerste kadertje op de laag is de kleur. Daar kan je dubbelklikken om de kleur van de vorm te gaan veranderen. (*Indien je dit wenst*)

20

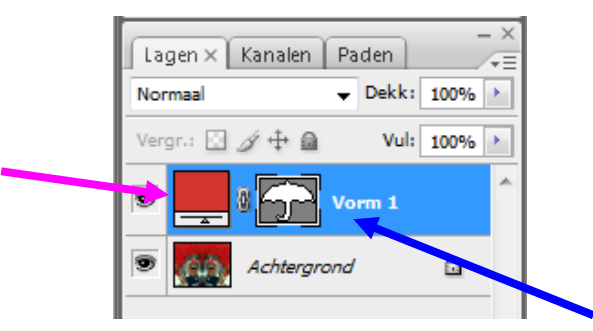

- Het tweede kadertje op de laag is de vorm.
- Via ctrl-klik zullen we de vorm selecteren.
  - Selecteer de achtergrondlaag met de clowns.
  - Ctrl-klik op het icoontje van de vorm op de vormlaag.
  - De vorm is nu geselecteerd.
- Keer de selectie om (ctrl+shift+I) en maak een nieuwe laag (ctrl+j) om een nieuwe laag te maken waar de vorm is uitgeknipt.

|   | Lagen × Kanalen | Paden        | - × |
|---|-----------------|--------------|-----|
|   | Normaal         | ➡ Dekk: 100% |     |
| 5 | Vergr.: 🖸 🖋 🕂 🔒 | Vul: 100%    |     |
|   | •               | Vorm 1       | -   |
|   | 🖲 🚺 Laag 1      |              |     |
|   | Carl Achtergro  | ond 🚨        |     |
|   |                 |              |     |

- Selecteer opnieuw de laag met de vorm en zet hier de laagstijlen op.
  - Gloed buiten = spreiding 10%, grootte 25 pixels.
  - Schuine kant en relief
- Geef de vormlaag ook de modus vermenigvuldigen.

20

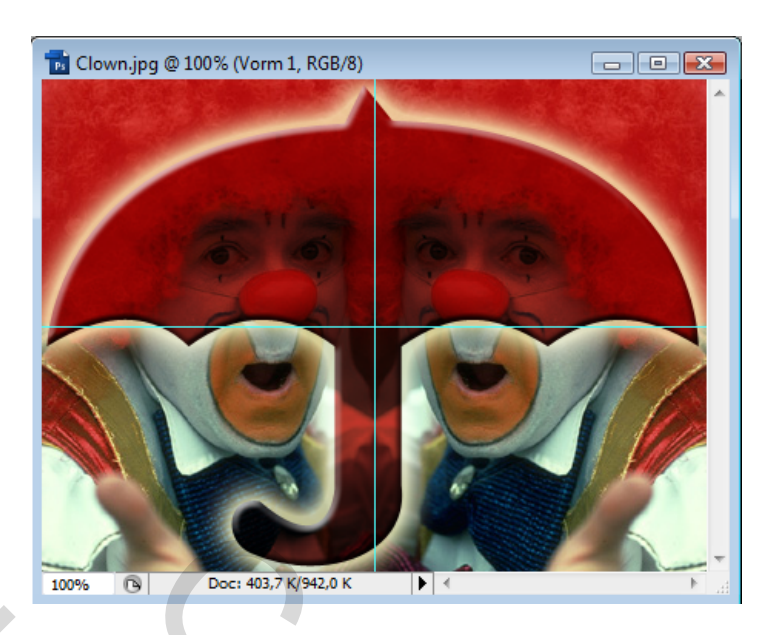

- Selecteer het gereedschap tekst en plaats de tekst : clowns of je nicknaam
  - Lettertype = comic sans ms
  - Grootte = 30 punten.
  - Kleur = kies zelf.
- Geef de tekst ook nog de laagstijl.
- Sla op als "<u>klonen clown</u>".